## How to Access the Alberta Geospatial Services Platform (AGSP) Portal

This document will guide you on the process of accessing the Alberta Geospatial Services Platform (AGSP) Portal and how to join application groups to open applications. For this documentation this includes the FireWeb External Application and the PHAP Application.

To access the Alberta Geospatial Services Platform you will require a <u>MyAlberta Digital ID for Business</u> account (recommended) or a personal <u>MyAlberta Digital ID</u> account (not available for clients outside of Alberta). Once either account is created and verified you will be able to access the AGSP Portal.

## Accessing the AGSP Portal and Joining Application Groups

This step will create an Alberta Geospatial account that you will need to access the Application Groups. Accessing the portal and joining the individual groups needs to be done once for each Application Group that you require access to.

To activate your Alberta Geospatial account:

- 1. Go to the Alberta Geospatial Services Platform (AGSP) Portal
  - a. **Option 1:** To join and access Applications click on the main portal link below and click on the "Sign In" button.

https://geospatial.alberta.ca/portal/home/

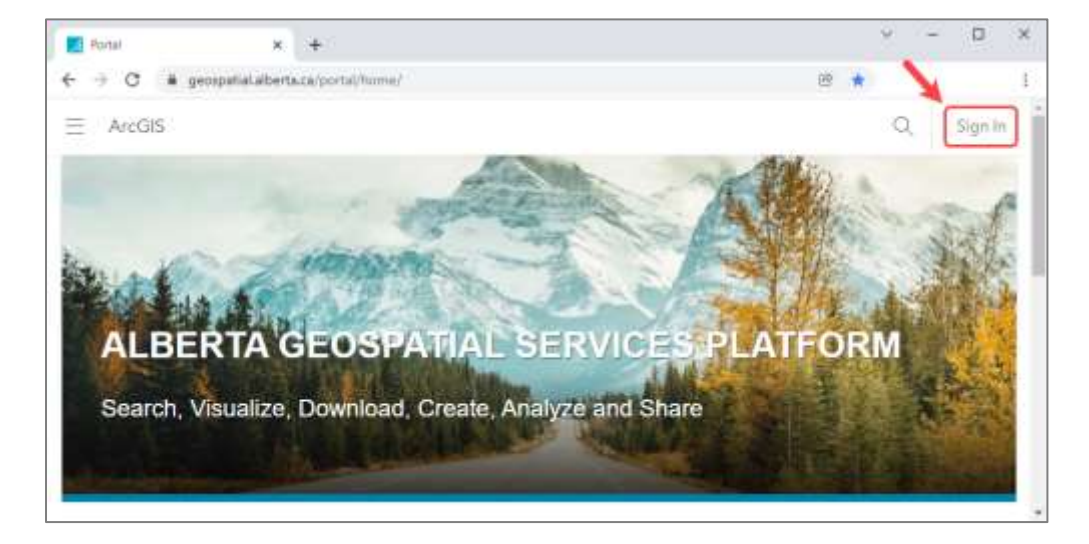

Dption 2: If you know which Wildfire Application Group you want to join, click the appropriate link below.
<u>FireWeb External Application</u>
<u>PHAP Application</u>

2. Click the blue "Alberta Geospatial Services" button.

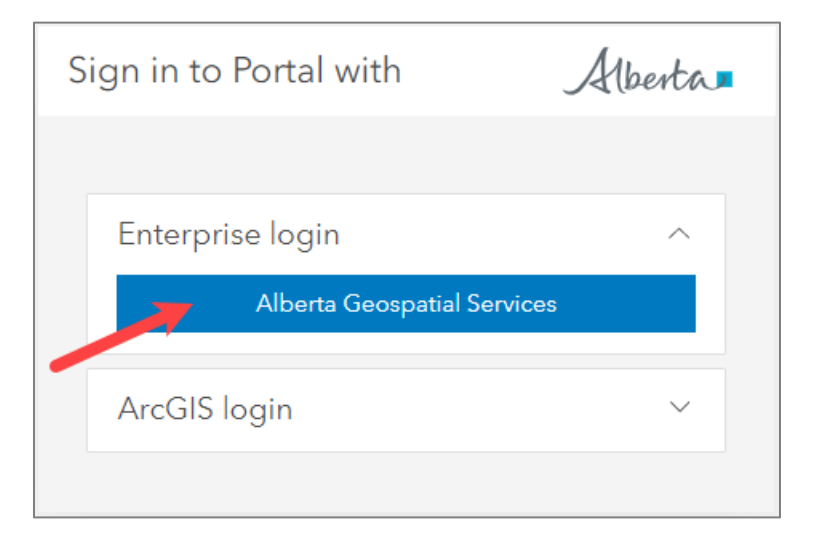

3. Click "MyAlberta Digital ID for Business" or "MyAlberta Digital ID" in the new screen

| Secure Sign-in                                                                                         | MyAlberta Digital ID              |
|----------------------------------------------------------------------------------------------------|-----------------------------------|
| To continue using this service,<br>please choose a sign-in method. You<br>will be directed back to the | MyAlberta Digital ID for Business |
| application once you have logged in.                                                                   | Government of Alberta Employee    |

4. **Enter** your "MyAlberta Digital ID for Business" or "MyAlberta Digital ID" User Name and Password, once signed in you will be redirected back to the Alberta Geospatial Portal.

5. **Click** on the "Groups" tab on the Alberta Geospatial Services Platform (AGSP) Portal. If you chose **Option 2**, in Step 1, to go directly to a specific group, skip to <u>Step 9</u>.

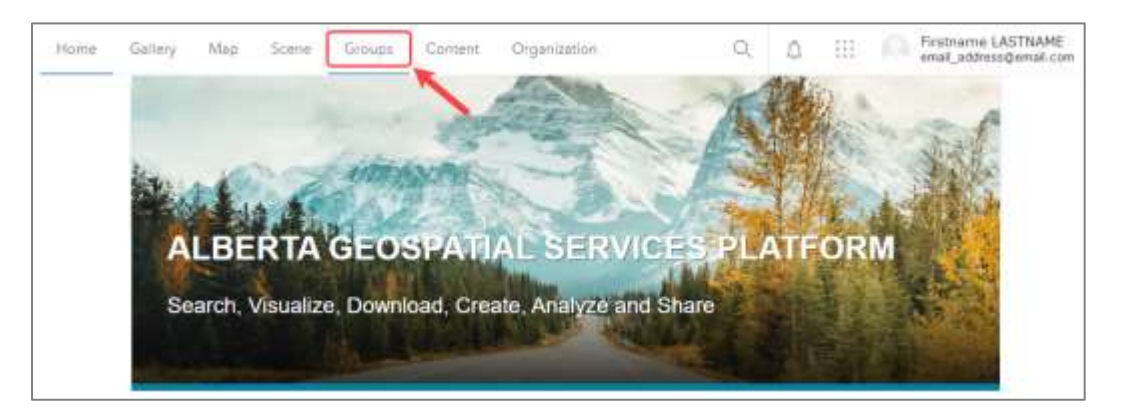

6. **Click** on "My Organization's Groups" button.

| Home Gallery Ma      | i Scene Groups Content Organizatio | n:        | α    | ۵       | ER . | Pirstname LASTNAME<br>eval_address@enal.com |
|----------------------|------------------------------------|-----------|------|---------|------|---------------------------------------------|
| Groups               |                                    | My Groups | Feat | ned Gir | NUDS | My Organization's Groups                    |
| Q. Selecth My Groups |                                    |           |      | -       |      | Tite III Filer                              |

7. **Type** the name of the Application Group that you wish to join using the Search function in the "Search My Organization's Groups" box, ie. FireWeb External or PHAP.

| Hobie Gallery Map Scene | Groups Contant Organization        | 9. A 111        | Firstname LASTNAME<br>enal_address@enal.com |
|-------------------------|------------------------------------|-----------------|---------------------------------------------|
| Groups                  | My Groups                          | Featured Groups | My Organization's Groups                    |
|                         | Q. Search My Organization's Groups | _               | 冠 tale - 相 Phen                             |

8. **Click** on the Group that matches the search when it appears.

| Home G        | iley) - J | Map | Scene | Groups  | Content   | Organizatio        | tî,                | Q,             | \$                   | 111     | Firstname LASTNAME<br>enal_address@email.com |
|---------------|-----------|-----|-------|---------|-----------|--------------------|--------------------|----------------|----------------------|---------|----------------------------------------------|
| Groups        |           |     |       |         |           |                    | My Groups          | Feat           | and Gre              | NUTION  | My Organization's Groups                     |
|               |           |     |       | Q, Fine | weel 🗲    | _                  |                    |                |                      |         | X 🗄 Tala 🔠 Fila                              |
| Filters       |           |     |       | titet.  |           |                    |                    | >              | 2                    |         |                                              |
| > Data Modifi | ed        |     |       | 1000    | FineWet   | External Ap        | plication 🗶        |                |                      |         |                                              |
| 2 Data Greate | d         |     |       |         | Owner: Go | nernment.pf.Al     | berte Administrati | ar<br>ann alus | international design | -       |                                              |
| > Viewpble By |           |     |       |         | FreWeb Ex | ternel application | eccess Bunch       | 112.2          | and all bolds        | 20 1/10 | ( cancer                                     |

9. **Select** "Join This Group", in the new page.

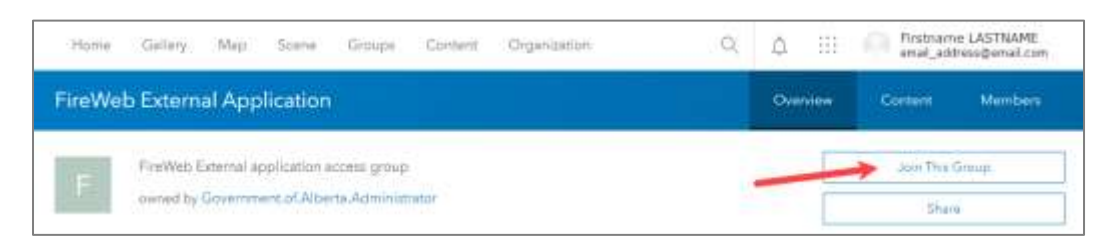

10. Click "Submit Request" in the pop-up to "Join a group".

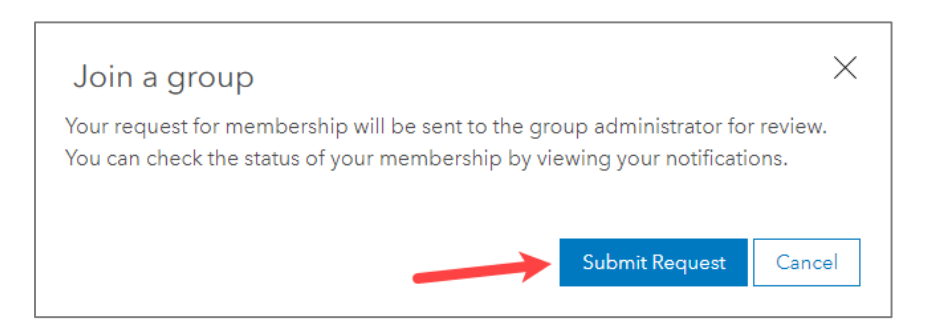

Once your request is approved you will receive a notification under the "Bell" icon in the top right next to your identification. After approval you will have access to the application.
Please Note! There is no email notification, you will have to check back in the portal for the notification to appear under the "Bell" icon.

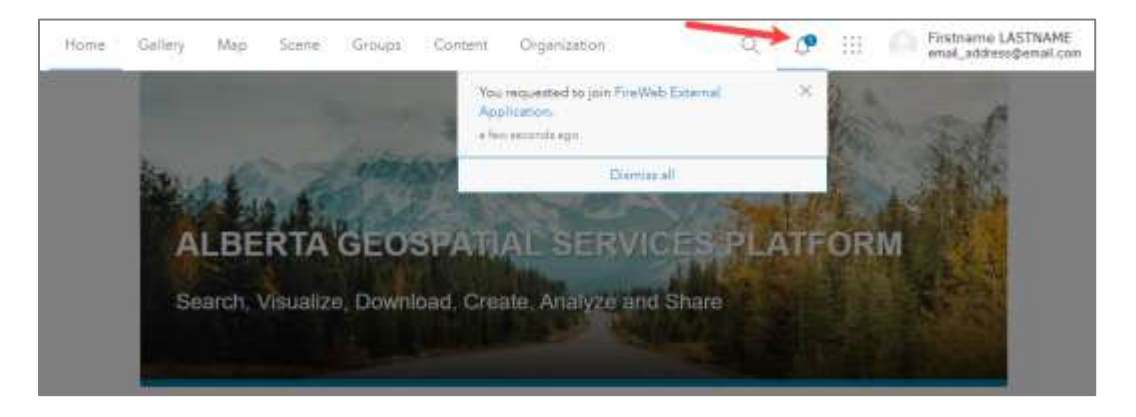

If you do not receive approval within one business day please contact the Geospatial Services Support Team through email at <u>SA.AGSP@gov.ab.ca</u>.

## Signing in to the <u>FireWeb External</u> or <u>PHAP</u> Applications:

For FireWeb External click on this link: <u>https://geospatial.alberta.ca/FireWeb\_External</u>

For PHAP click on this link: <u>https://geospatial.alberta.ca/PHAP</u>

1. A *Terms of Use* Page will display on your first visit, **click** the "check box" to agree to the terms of use, then **click** the "Continue" button. **Note:** You must first be <u>approved</u> access to the group.

| While every effort has been made to ensure that the information accessible fro<br>Government of Alberta, their agents and employees are not liable for any loss of<br>possession, publication, or use of, or reliance on, that information. This information<br>implied warranty. | m this site is complete, accurate, and current, the<br>r damage arising directly or indirectly from the<br>tion is provided "as is" without expressed or |
|----------------------------------------------------------------------------------------------------|----------------------------------------------------------------------------------------------------|
| All base feature data accessible from this site are owned by the Government of                                                                                                    | Alberta and protected by copyright law. No base                                                                                                    |
| feature data can be reproduced or distributed without the prior written permis                                                                                                    | sion of the Government of Alberta.                                                                                                    |
| Base Map Data provided by the Government of Alberta under the Alberta Oper                                                                                                    | n Government Licence. Cadastral and Dispositions                                                                                                    |
| Data provided by Alberta Data Partnerships. Other data are provided by the mi                                                                                                    | inistry of Alberta Agriculture and Forestry (AAF).                                                                                                    |
| This mapping website is maintained by the provincial government.                                                                                                    |                                                                                                    |
| Please click on the checkbox to consent to the content of this page then click or                                                                                                    | the Continue button to proceed to the site.                                                                                                    |
| I have read and understand this terms of use agreement. My use of this site is<br>see terms and conditions.                                                                                                    | acknowledgment of my agreement to be bound b                                                                                                    |
|                                                                                                    | Contin                                                                                                    |

2. Click the blue "Alberta Geospatial Services" button.

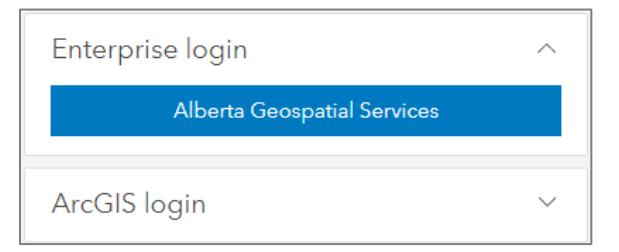

3. Click "MyAlberta Digital ID for Business" or "MyAlberta Digital ID" in the new screen.

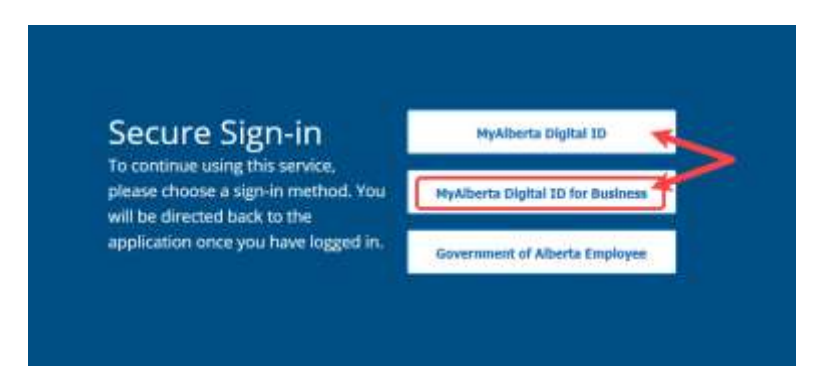

4. **Enter** your "MyAlberta Digital ID for Business" or "MyAlberta Digital ID" User Name and Password, once signed in you will be redirected back to the Application.